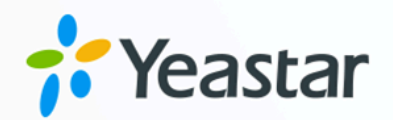

# Yeastar TA100/200 模拟网关对接 手册

Yeastar P 系列软件版

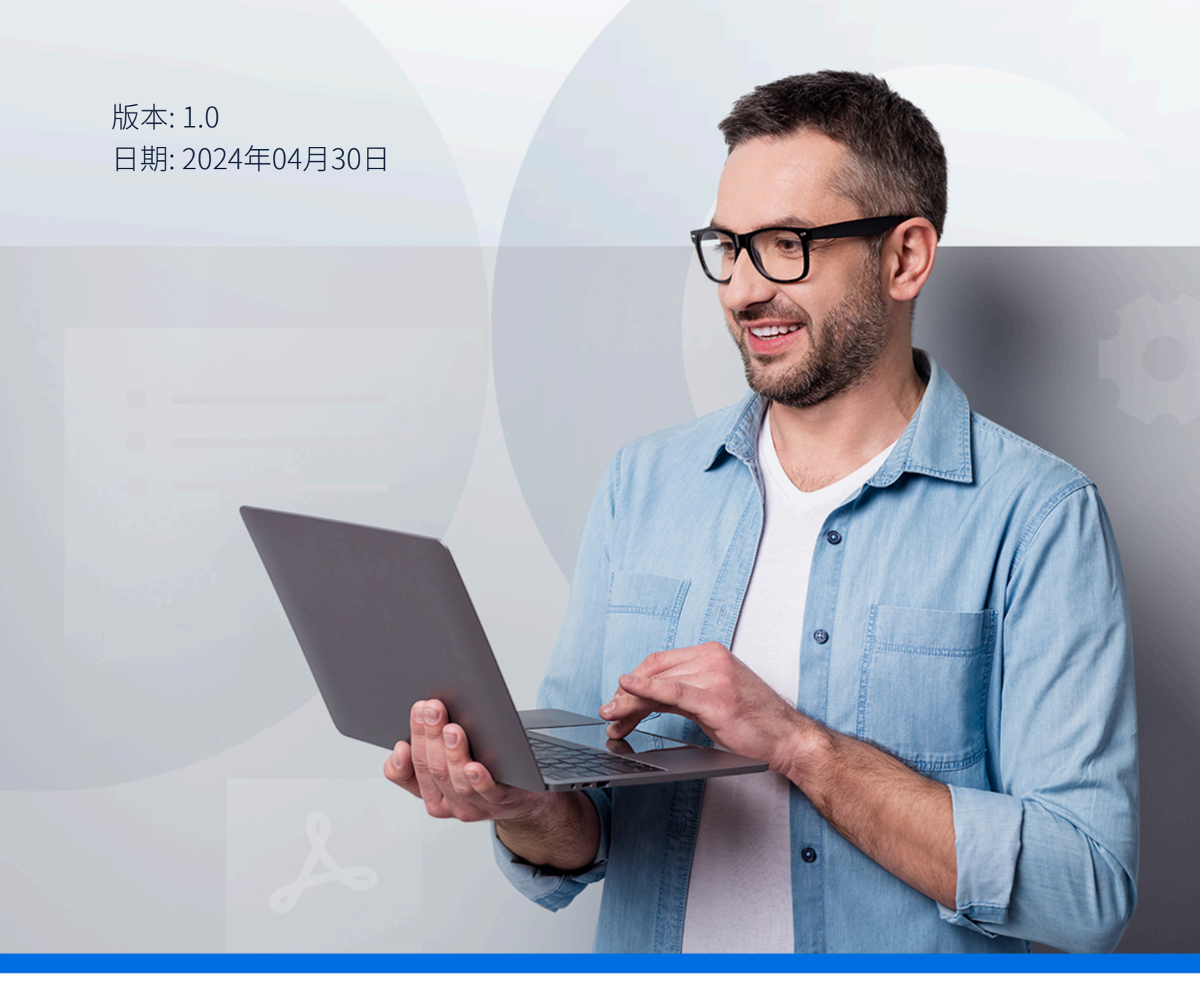

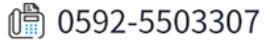

| $\square$ | 쿤 |
|-----------|---|
|           | X |

| 概述概述                                        | .1 |
|---------------------------------------------|----|
| 对接 Yeastar P 系列软件版 和 Yeastar TA100/200 模拟网关 | 2  |
| 通过 Yeastar TA100/200 模拟网关的模拟话机拨打外线电话        | 5  |
| 通过 Yeastar TA100/200 模拟网关的模拟话机接听外线来电        | 7  |

# Yeastar TA100/200 模拟网关对接手册

本手册提供一个配置示例,介绍如何为 Yeastar P 系列软件版 扩展模拟话机。

# 测试环境

本文的指导说明基于以下测试环境:

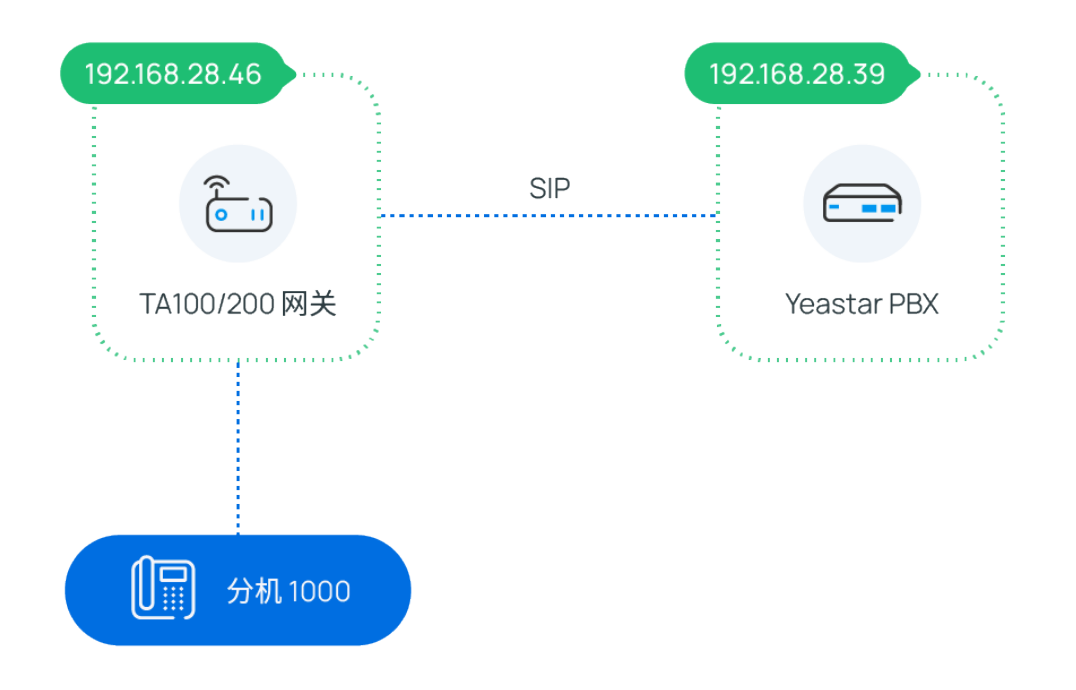

| 设备                     | 固件版本       | IP 地址         |
|------------------------|------------|---------------|
| Yeastar P 系列软件版        | 83.14.0.24 | 192.168.28.39 |
| Yeastar TA100/200 模拟网关 | 44.19.0.30 | 192.168.28.46 |

## 配置目标

本文基于以上测试环境提供操作指导,帮助你实现以下目标:

- 对接 Yeastar P 系列软件版 和 Yeastar TA100/200 模拟网关
- •通过 Yeastar TA100/200 模拟网关的模拟话机拨打外线电话
- •通过 Yeastar TA100/200 模拟网关的模拟话机接听外线来电

# 对接 Yeastar P 系列软件版 和 Yeastar TA100/200 模拟网关

本文介绍如何对接 Yeastar P 系列软件版 和 Yeastar TA100/200 模拟网关,从而为 PBX 扩展模拟话机。

### 操作步骤

- •步骤一、在 Yeastar PBX 上创建分机
- •步骤二、在 Yeastar TA100/200 模拟网关上注册分机到 FXS 口

### 步骤一、在 Yeastar PBX 上创建分机

在 Yeastar P 系列软件版 上为网关的 FXS 口创建分机。

- 1. 登录 PBX 管理网页,进入 分机和中继 > 分机。
- 2. 点击 添加 创建分机。在本例中,创建分机 1000。

| 用户信息       |                                        |
|------------|----------------------------------------|
| 名字         | 姓氏                                     |
| 1000       |                                        |
| 邮箱地址       | 手机号码                                   |
|            |                                        |
| * 用户密码     |                                        |
|            |                                        |
| 职位         |                                        |
|            |                                        |
|            |                                        |
| 分机信息       |                                        |
| * 分机号码     | * 显示号码                                 |
| 1000       | 1000                                   |
| * 认证名称     | * 注册密码                                 |
| TE2Cx2H8kk | ······································ |
| IP活机同时注册数  |                                        |
| 1 v        |                                        |
|            |                                        |

3. 点击 **保存** 并 **应用**。

#### 步骤二、在 Yeastar TA100/200 模拟网关上注册分机到 FXS 口

在 Yeastar TA100/200 模拟网关上,将 FXS 口注册为 PBX 分机。

- 1. 在网关网页,进入网关>端口设置>端口,编辑 FXS 端口。
- 2. 在弹出的窗口中,完成以下设置:

| 编 | 揖FXS端口 - 1       | x                  |
|---|------------------|--------------------|
|   | 常规 高级 FXS设置 拨号设置 |                    |
|   | 注册模式€:歸          | 第口注册               |
|   | 呼出显示名称 ①: 10     | 000                |
|   | 呼出显示号码 🛈 : 10    | 000                |
|   | 用户名 3:10         | 000                |
|   | 验证名称①:TE         | E2Cx2H8kk          |
|   | 验证密码 ①: …        |                    |
|   | 来自用户①: 10        | 000                |
|   | DID号码①: 10       | 000                |
|   | 协议: 🗍            |                    |
|   | 域名/IP地址: 19      | 92.168.28.39 :5060 |
|   | 主域服务器: 19        | 92.168.28.39       |
|   | 验证来电通话 🛈 : N     |                    |
|   | Realm 🛈 :        |                    |
|   | □ 肩,             | 用呼出代理服务器           |
|   | 备用服务器:           | : 5060             |
|   | ✓ 保存             | 🗙 取消               |

·注册模式:选择端口注册。

- •呼出显示名称:填写一个名称,帮助你识别此 FXS 口。
- ·呼出显示号码:填写分机号码。
- ·用户名:填写分机号码。
- ·验证名称:填写分机的认证名称。
- ·验证密码:填写分机的注册密码。
- ·来自用户:填写分机号码。
- ·DID 号码: 填写分机号码。
- ・**协议**:选择 UDP。
- 域名/IP地址:填写 PBX 的 IP 地址和 SIP 端口。
- ・主域服务器:填写 PBX 的 IP 地址。

3. 点击保存并应用所做的更改。

### 执行结果

- ・分机已注册到 FXS 口。你可以在 PBX 管理网页和网关网页查看注册状态。
  - 在 PBX 管理网页,进入 分机和中继 > 分机 查看分机状态。如果注册成功,分机 状态显示 □.
    □ 低燃 燃 (約69) (約69) (約60) (約60) ((%60) (約60) ((%60) (%60) ((%60)) ((%60)) ((%60) ((%60) (%60) ((%60)) ((%60)) ((%60) ((%60) (%60) ((%60)) ((%60)) ((%60) ((%60) (%60) ((%60)) ((%60) ((%60)) ((%60) (%60) ((%60) (%60)

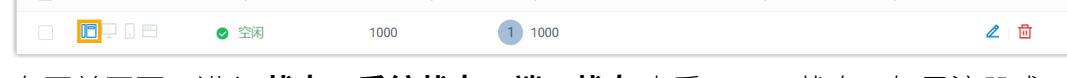

在网关网页,进入状态 > 系统状态 > 端口状态 查看 FXS 口状态。如果注册成功,端口状态显示 "OK"。

| ŷ, | 们状态 |       |      |    |           |       |
|----|-----|-------|------|----|-----------|-------|
|    | 端口  | 正常/损坏 | 名称   | 状态 | 语音邮箱(新/旧) | 摘机/挂机 |
|    | 1   | 正常    | 1000 | OK | -         | 挂机    |

・现在连接到此 FXS 口的模拟话机可以与 PBX 的其他分机互打。

## 后续操作

- •如需通过模拟话机呼出外线电话,请参见 通过 Yeastar TA100/200 模拟网关的模拟话机 拨打外线电话。
- •如需通过模拟话机接听外线来电,请参见 通过 Yeastar TA100/200 模拟网关的模拟话机 接听外线来电。

# 通过 Yeastar TA100/200 模拟网关的模拟话机 拨打外线电话

对接 Yeastar P 系列软件版 和 Yeastar TA100/200 模拟网关后,你可以在 PBX 上设置呼出路 由,允许用户使用模拟话机通过 PBX 中继拨打外线电话。

#### 操作步骤

- •步骤一、在 Yeastar PBX 上创建呼出路由
- •步骤二、测试从模拟话机拨打外线电话

#### 步骤一、在 Yeastar PBX 上创建呼出路由

在 Yeastar P 系列软件版上,创建呼出路由,并为注册在网关 FXS 口的分机分配使用权限。

- 1. 登录 PBX 管理网页,进入 呼叫控制 > 呼出路由,点击 添加。
- 2. 完成以下路由设置。
  - ·名称:填写一个便于识别的名称。
  - ·呼出号码匹配:根据需要设置拨号规则。

本例中,设置 **号码规则**为9.,设置 **删除前缀位数**为1,表示用户拨打号码时需要在号码前加前缀9。例如,要呼叫号码15880123456,用户需要拨打915880123456。

| * 号码规则 | 删除前缀位数 | 前置 | 操作 |
|--------|--------|----|----|
| 9.     | 1      |    | 匝  |

- ·中继:选择一条中继。
- ·分机/分机组:选择允许通过该路由呼出外线的分机。本例中,选择分机 1000。

| 7项            |                      | 可用的    | 1项      |      | 已选择 |
|---------------|----------------------|--------|---------|------|-----|
| 请输入搜索内容       |                      | Q      | 请输入搜索内容 |      | Q   |
| 分机号码          | 姓名                   |        | 分机号码    | 姓名   |     |
| Extension Gro | Dup Default_All_Exte | nsions | 1000    | 1000 |     |
| 1001          | 1001                 |        |         |      |     |
| 1002          | 1002                 |        |         |      |     |
| 1003          | 1003                 |        |         |      |     |
| 1004          | 1004                 |        |         |      |     |
| 1005          | 1005                 |        |         |      |     |

3. 点击 保存 并 应用。

# 步骤二、测试从模拟话机拨打外线电话

例如,在模拟话机上拨打 915880123456,用户 15880123456 会响铃。

# 通过 Yeastar TA100/200 模拟网关的模拟话机 接听外线来电

对接 Yeastar P 系列软件版 和 Yeastar TA100/200 模拟网关后,你可以在 PBX 上配置呼入路 由,允许用户在模拟话机上接听来自 PBX 中继的外线来电。

#### 操作步骤

- ·步骤一、在 Yeastar PBX 上创建呼入路由
- •步骤二、测试模拟分机是否能收到外线来电

#### 步骤一、在 Yeastar PBX 上创建呼入路由

在 Yeastar P 系列软件版 上创建呼入路由,并将目的地设置为注册在网关 FXS 口的分机。

- 1. 登录 PBX 管理网页,进入 呼叫控制 > 呼入路由,点击 添加。
- 2. 完成以下路由设置。
  - ·名称:填写一个便于识别的名称。
  - ·中继:选择一条中继。
  - ·默认目的地:选择呼入目的地。本例中,选择分机1000。

| 默认目的地      |           |        |
|------------|-----------|--------|
| 默认目的地      | *         |        |
| 分机 🗸       | 1000-1000 | $\sim$ |
| 基于时间条件路由来电 |           |        |

3. 点击保存并应用。

#### 步骤二、测试模拟分机是否能收到外线来电

例如,拨打所选中继的号码,注册分机 1000 的模拟话机会响铃。